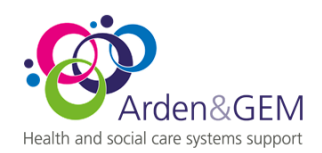

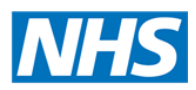

## NIVS Release Tuesday 26<sup>th</sup> Jan for Wednesday 27<sup>th</sup> Jan

#### **Dear Colleagues**

The NIVS team have continued to add functionality to support the national program and support our users entering data, the release notes are below. At the same time, we want to address some confusion over last Thursdays release around pre-screening.

#### **PRE-SCREENING Clarification**

A pre-screening is required to be recorded prior to a vaccination. This functionality allows for two different processes to be supported, a direct vaccination route where pre-screening is recorded and a vaccination given by the same user, or a two-step process where patients are pre-screened in one area, and then vaccinated in another.

The patient screen shows the following

- A list of pre-screenings where the vaccination has not been recorded (it does not mean that a prescreening is absent, if you have a completed vaccination record, then the pre-screening was completed. If a record appears here it is only to enable the users to enter the vaccination details, once complete this record will move to vaccinations.
- 2. A list of vaccinations recorded; these vaccinations include the pre-screening data.

The pre-screening section shows those pre-screenings without a vaccination record, press select to complete the vaccination details

| Pre-screenin | g Date Co         | onsent Type               | Pre-screening Outcome                                    |          |
|--------------|-------------------|---------------------------|----------------------------------------------------------|----------|
| 25/01/2021   | Inf               | ormed consent given for t | treatment Approved for Vaccination                       | Selec    |
| Covid Vacci  | nations           |                           |                                                          |          |
| Date         | Vaccinator Name   | Manufacturer              | Vaccine Type                                             | Edit     |
| 30/12/2020   | Mark Chapman      | AstraZeneca               | Talent 0.5ml dose solution for injection multidose vials | <b>B</b> |
| 07/01/2021   | Mark Chapman      | Pfizer                    | COVID-19 mRNA Vaccine BNT162b2                           | Ø        |
| 15/01/2021   | Mark Chapman      | AstraZeneca               | COVID-19 mRNA Vaccine BNT162b2                           |          |
| 19/01/2021   | Mark Chapman      | AstraZeneca               | Talent 0.5ml dose solution for injection multidose vials |          |
| 20/01/2021   | Mark Chapman      | AstraZeneca               | Talent 0.5ml dose solution for injection multidose vials |          |
| 21/01/2021   | Mark Chapman      | AstraZeneca               | Talent 0.5ml dose solution for injection multidose vials | Ľ        |
|              | Mark Chapman      | AstraZeneca               | Talent 0.5ml dose solution for injection multidose vials | Ø        |
| 21/01/2021   | IVIAI K CHAPITIAN | riotrazorrood             | ,                                                        |          |

Once complete, the record will no longer be there, but will add to the list of records in Covid Vaccination Area.

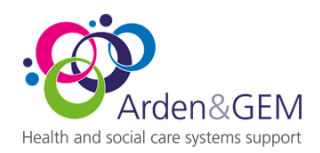

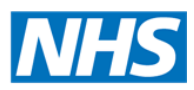

#### New Functionality Release

In response to the program's requirements for update monitoring, we have been required to capture some additional data on the patient's registration screen.

Email address – to support later functionality to automatically send patients emails relating to the vaccine they have and other post vaccination details

- Ethnicity
- Is the patient a carer
- Does the patient live in a residential home for older people
- Does the patient WORK in a residential care home for older people

| Yes O No                   | or Care Home w | orker?             |                  |               |                       |        |          |  |  |
|----------------------------|----------------|--------------------|------------------|---------------|-----------------------|--------|----------|--|--|
| Patient Details            |                |                    |                  |               |                       |        |          |  |  |
| NHS Number                 |                |                    |                  |               |                       |        |          |  |  |
| 888888888                  |                |                    |                  |               |                       |        |          |  |  |
| Forename                   | Surnar         | ne                 | Gender           | Date          | Of Birth              |        | Postcode |  |  |
| Mark                       | Cha            | pman               | Male             | ✓ 18/         | 12/1969               |        | LE1 6NB  |  |  |
| Email                      |                | Ethnicity          |                  |               |                       | Carer? |          |  |  |
| Please Select              |                |                    |                  | Please Select |                       |        |          |  |  |
| ives In Residential Car    | re Home?       | Works In Reside    | ntial Care Home? |               |                       |        |          |  |  |
|                            |                |                    |                  |               |                       |        |          |  |  |
| mployee Number<br>66666666 |                | Staff Organisation |                  |               | Nursing and Midwifery |        |          |  |  |

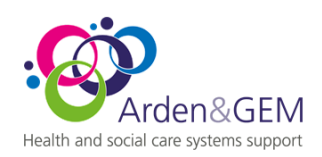

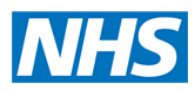

### Pre-Screening

# Within the pre-screening we have added a field to capture comments whenever one of the questions is answered yes.

| re-screening Captured Elsewhere?                                    | Date                                          |                                                                | BOOKING NI     | umper    |  |
|---------------------------------------------------------------------|-----------------------------------------------|----------------------------------------------------------------|----------------|----------|--|
| ) Yes 🔎 No                                                          | 25/01/2021                                    | HARRI SYCAMORE                                                 | 1234           | 1234     |  |
| lease ask the individual pre<br>ounselling as to the purpos         | esenting for vaccina<br>se of the vaccine and | tion these questions and record that they have a side effects. | received app   | ropriate |  |
| 1. Have you had any vaccination                                     | in the last 7 days?                           |                                                                | ⊖ Yes          | No       |  |
| 2. Are you currently unwell with                                    | fever?                                        |                                                                | ⊖ Yes          | No       |  |
| 3. Have you ever had any seriou vaccine?*                           | s allergic reaction to any                    | y ingredients of the Covid-19 vaccines, drug or other          | ⊖ Yes          | No       |  |
| See later for link to ingredients                                   | s list.                                       |                                                                |                |          |  |
| If yes, to have further clinical                                    | evaluation                                    |                                                                |                |          |  |
| 4. Have you ever had an unexpla<br>If yes, to have further clinical | ained anaphylaxis reacti<br>evaluation        | on?*                                                           | ○ Yes          | No       |  |
| Cautions – to have clinical e<br>the Green Book)                    | valuation prior to va                         | ccination in accordance with Immunisation agai                 | inst Infectiou | s Diseas |  |
| 5. Are you, or could you be preg                                    | inant?                                        |                                                                | ⊖ Yes          | No       |  |
| 6. Are you or have you been in a                                    | trial of a potential coro                     | navirus vaccine?#                                              | ⊖ Yes          | No       |  |
| 7. Are you taking anticoagulant i                                   | medication, or do you ha                      | ave a bleeding disorder?                                       | ⊖ Yes          | No       |  |
| 8. Do you currently have any syn                                    | mptoms of COVID-19 int                        | fection?**                                                     | Yes            | ○ No     |  |
| Comment                                                             |                                               |                                                                |                |          |  |
|                                                                     |                                               |                                                                |                |          |  |
|                                                                     |                                               |                                                                |                |          |  |
|                                                                     |                                               |                                                                |                |          |  |
|                                                                     |                                               |                                                                |                |          |  |

If you or the person presenting for vaccination are uncertain as to the response made for any of the questions or the counselling, they should receive, they should be referred or brought to the attention of the clinical supervisor/lead clinician as required for further advice.

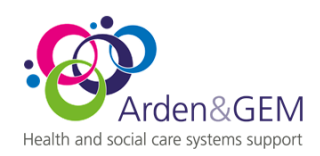

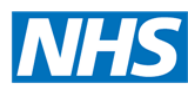

#### Vaccination Record

In addition to some additional data items, we have also added some functionality that supports the entry of this data.

The following data items are additional

ID of clinician drawing up vaccine Profession of clinician drawing up vaccine

Is clinician drawing up vaccine qualified Y/N (if no, then you will be prompted to complete the following)

| Supervising Clinician Forename | Supervising Clinician Surname | Supervising Clinician ID | Supervising Clinician Profession |
|--------------------------------|-------------------------------|--------------------------|----------------------------------|
|                                |                               |                          |                                  |

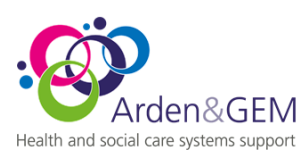

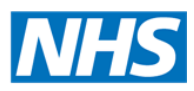

| Add Covid Vaccin          | ation           |              |                                      |                   |                       |                             |                     |                       | Pre-scree           | ening   |
|---------------------------|-----------------|--------------|--------------------------------------|-------------------|-----------------------|-----------------------------|---------------------|-----------------------|---------------------|---------|
| NHS Number                | Name            | Name         |                                      |                   |                       | Date Of Birth               |                     | Postcode              |                     |         |
| 888888888                 | Mark Cha        | Mark Chapman |                                      |                   | 18/12/196             | 69                          | Male                | LE1 6NB               |                     |         |
| No National Immun         | isation Manag   | ement Servi  | ice reco                             | rd found!         |                       |                             |                     |                       |                     |         |
| NIVS Dose 1 Administere   | ed Date         | NIVS Dose 1  | Vaccine                              | Туре              | NIVS Dose 2           | 2 Administered              | Date NIVS Dose      |                       | 2 Vaccine Type      |         |
| 22/01/2021                |                 | Talent 0.5   | 5ml dose solution for inj 19/01/2021 |                   | Talent 0.5ml dose sol |                             | 5ml dose solution f | or inj                |                     |         |
|                           |                 |              |                                      |                   |                       |                             |                     |                       |                     |         |
| Vaccinated?               | Date            |              |                                      |                   |                       |                             |                     |                       |                     |         |
| ● Yes ○ No                | dd/mm/y         | ууу          |                                      | <b></b>           |                       |                             |                     |                       |                     |         |
| Vaccinator Forename       |                 | Vaccinator S | Surname                              |                   | Vaccinator ID         |                             |                     | Vaccinator Profession |                     |         |
|                           |                 |              |                                      |                   |                       |                             |                     |                       |                     |         |
| Forename Of Clinician D   | rawing Up Vacci | ne           | Surname Of Clinician Drawing         |                   | wing Up Vaccir        | ng Up Vaccine Id Of Clinici |                     | an Drawing Up Vaccine |                     |         |
|                           |                 |              |                                      |                   |                       |                             |                     |                       |                     |         |
| Profession Of Clinician D | rawing Up Vacc  | ine          |                                      |                   | Clinician [           | Drawing Up Va               | iccine Qualifie     | d?                    |                     |         |
|                           |                 |              | □s                                   | ame As Vaccinator | • Yes                 | No                          |                     |                       |                     |         |
| Batch Number              |                 |              | Manufa                               | acturer           |                       |                             | Batch Expiry        | Date                  | Defrost Expiry Date | ð       |
|                           |                 |              |                                      |                   |                       | *                           | dd/mm/yy            | ууу                   | dd/mm/yyyy          | <b></b> |
| Vaccine Type              |                 |              |                                      | Vaccination       | Site                  | Dose                        |                     |                       |                     |         |
|                           |                 |              |                                      | ✓ Pleas           | se Select 🗸           | Pleas                       | e Select            |                       |                     | ~       |
|                           |                 |              |                                      |                   |                       |                             |                     |                       | _                   |         |
|                           |                 |              |                                      |                   |                       |                             |                     |                       |                     | Save    |
|                           |                 |              |                                      |                   |                       |                             |                     |                       |                     |         |

To support data entry, the system has been adapted to keep the last values entered for the 3 sets of Clinicians and pre-populate these in the vaccination record. Whilst this has to be entered on the first time you log in in a day, it will retain these values after the first record is completed. If you subsequently change the values, the system will retain those last values.